## Configuration de vos mails Hosted Exchange sur Iphone

Nous allons vous expliquer, pas à pas, comment configurer une boîte aux lettres Exchange sur votre application iPhone::

1. Lorsque vous vous trouvez sur l'écran d'accueil de votre iPhone, vous devez alors cliquer sur le bouton "**Réglages**".

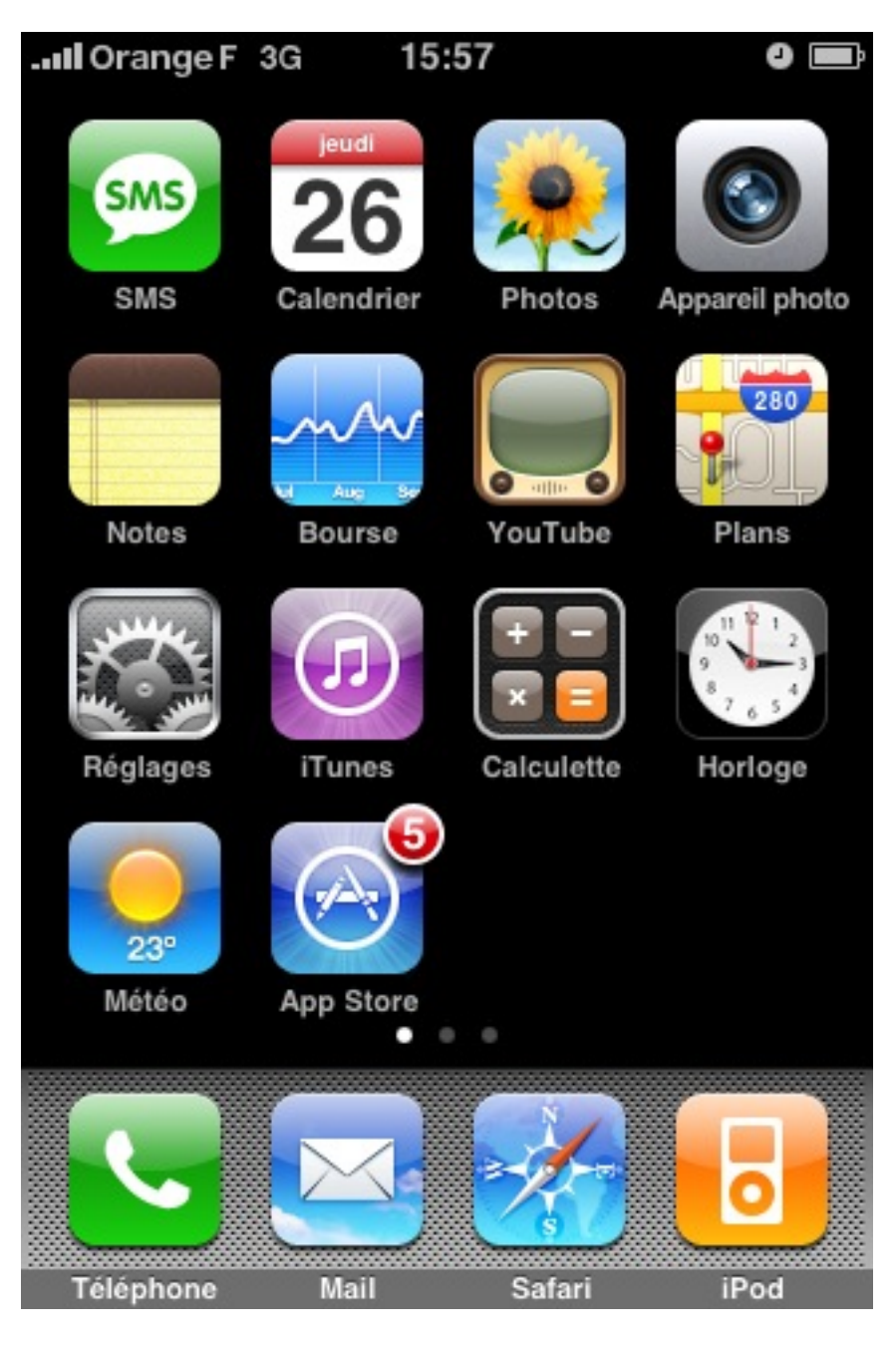

2. Une fois que vous êtes dans la menu **Réglages** alors vous devez cliquer sur "Mail, Contacts, Calendrier"

| Il Orange F 3G 16:00       | 0 🖬 |  |  |
|----------------------------|-----|--|--|
| Réglages                   |     |  |  |
| Sons                       | >   |  |  |
| Luminosité                 | >   |  |  |
| Fond d'écran               | >   |  |  |
| Général                    | >   |  |  |
| Mail, Contacts, Calendrier | >   |  |  |
| C Téléphone                | >   |  |  |
| Mafari Safari              | >   |  |  |
| iPod                       | >   |  |  |
| Photos                     | >   |  |  |

3. Vous pouvez modifier dans le menu suivant des paramètres généraux pour la consultation de vos mails.

Dans notre cas, nous nous intéresserons simplement au menu "Ajouter un compte...".

| Il Orange F 3G 16:03  | 0 🚍        |
|-----------------------|------------|
| Réglages Mail, Contac | cts, Calen |
| Comptes               |            |
| Ajouter un compte     | >          |
| Mail                  |            |
| Afficher 25 derniers  | messages > |
| Aperçu                | 2 lignes > |
| Taille des caractères | moyenne >  |
| Vignettes À / Cc      | 0          |
| Confirmer suppression | n          |
| M'ajouter en Cci      | 0          |

4. Ensuite, vous avez la proposition des différents types de compte existant. Dans notre cas, nous allons donc choisir **"Microsoft Exchange".** 

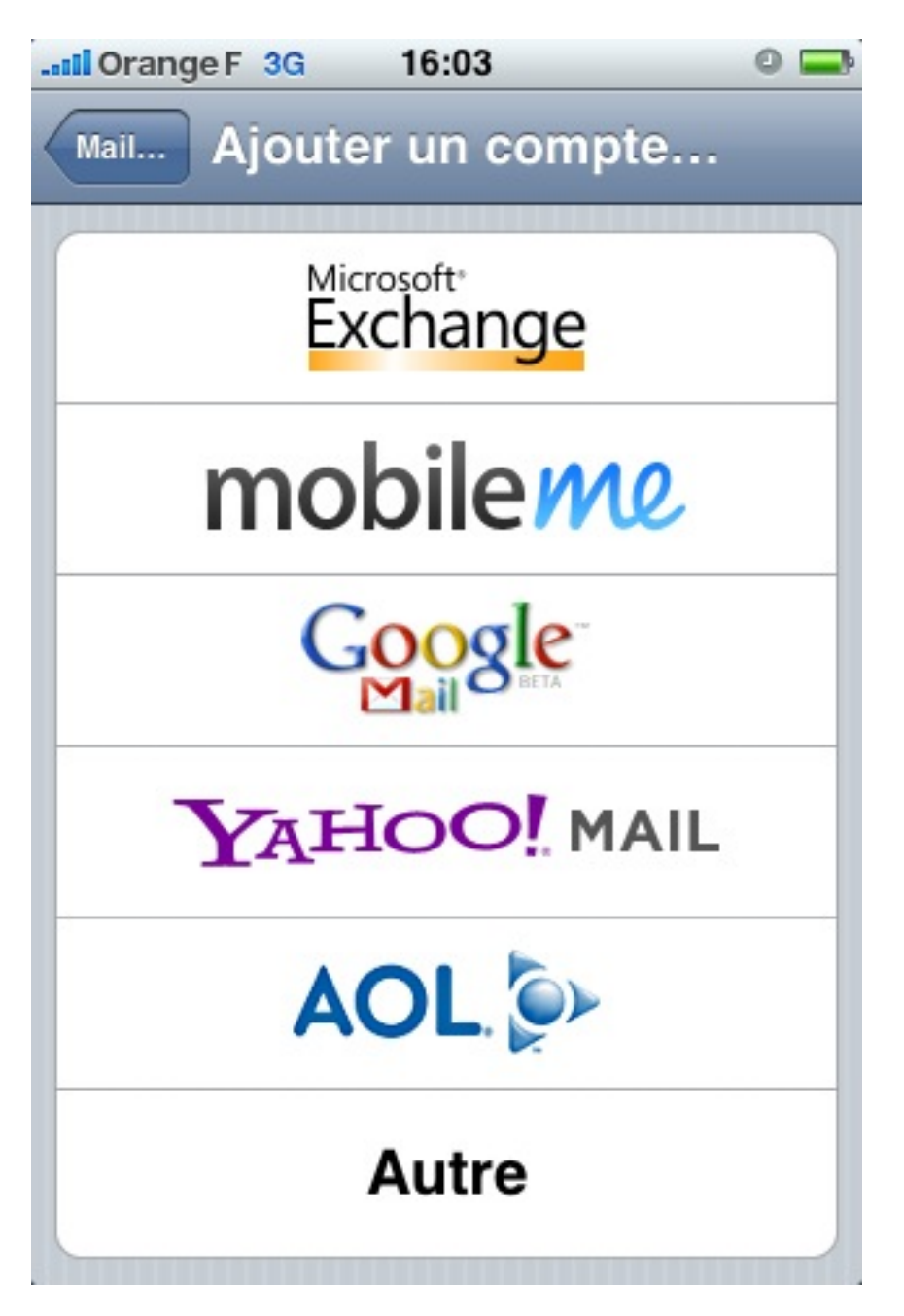

5. C'est ici que commence la configuration de votre boite mail. Vous devez remplir les informations comme suit:

Adresse: Vous devez indiquer ici votre adresse mail

Domaine: Ne rien mettre ici

Nom d'utilisateur: Mettre ici l'adresse de Login qui vous as été fournis.

Mot de passe: Mettre ici votre mot de passe

**Description:** Il s'agit juste du nom du compte, vous pouvez mettre ce que vous souhaitez ici.

| Il Orange F 3G                   | 16:03       | 0 🗖     |  |  |
|----------------------------------|-------------|---------|--|--|
| Données de votre compte Exchange |             |         |  |  |
| Annuler                          | Exchange    | Suivant |  |  |
| Adresse                          | email@socie | te.com  |  |  |
| Domaine                          | facultatif  |         |  |  |
| Nom d'utilisateur requis         |             |         |  |  |
| Mot de passe requis              |             |         |  |  |
| Description Mon compte Exchange  |             |         |  |  |
|                                  |             |         |  |  |

6. Une fois que votre système aura vérifié vos informations alors un nouveau champ apparaitra dans la page de configuration. Vous devez le remplir comme suit: Serveur: ex10.biz

| ll Orange F 3G<br>Le compte | <b>16:05</b><br>e Exchange a été v | erifié    |
|-----------------------------|------------------------------------|-----------|
| I                           | Exchange                           |           |
| Adresse                     | email@societe                      | .com      |
| Serveur                     | ex10.biz                           |           |
| Domaine                     | facultatif                         |           |
| Nom d'utilis                | ateur email@sc                     | ciete.con |
| Mot de pass                 | e ••••••                           |           |
| Description                 | Mon compte E                       | xchange   |
|                             |                                    |           |

7. Si toutes les informations sont correctes alors vous aurez cette fenêtre vous demandant ce que vous souhaitez configurer.

A vous de voir ce que vous souhaitez synchroniser sur votre iPhone.

| Il Orange F 3                       | G 16:05  | 0 🚍  |  |  |
|-------------------------------------|----------|------|--|--|
| Données à synchroniser via Exchange |          |      |  |  |
| Annuler                             | Exchange | е ок |  |  |
| Courrier                            |          |      |  |  |
| Contacts                            |          | 0    |  |  |
| Calendrie                           | rs       |      |  |  |
|                                     |          |      |  |  |
|                                     |          |      |  |  |
|                                     |          |      |  |  |
|                                     |          |      |  |  |
|                                     |          |      |  |  |
|                                     |          |      |  |  |